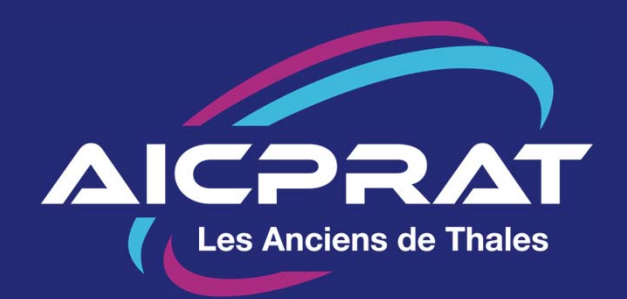

# ACCÉDER AU SITE AICPRAT

Mars 2025

### Se connecter, pourquoi?

Le site de l'AICPRAT est accessible à tous à l'adresse https://aicprat.fr

Mais les informations les plus intéressantes sont réservées aux membres qui se connectent voire aux adhérents à jour de leur cotisation.

Ce document explique comment se connecter pour avoir accès à toute la richesse du site.

On vous souhaite une bonne navigation !

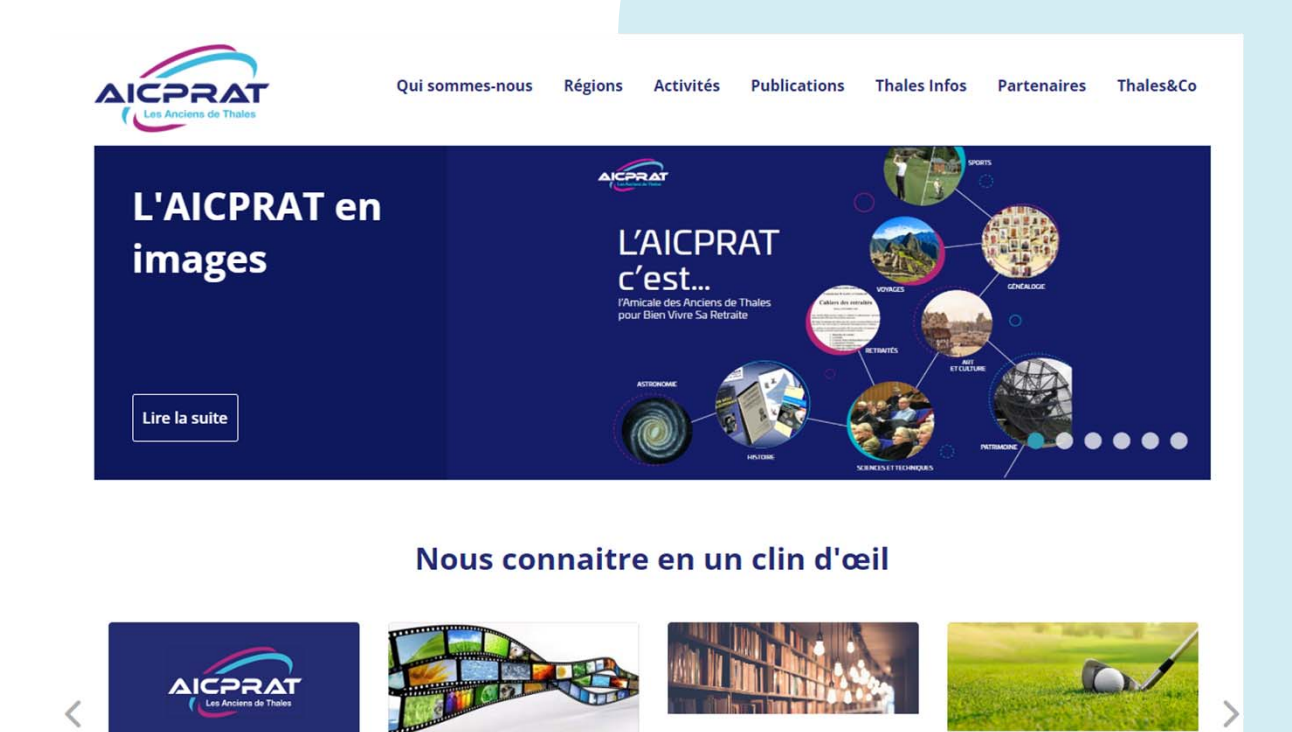

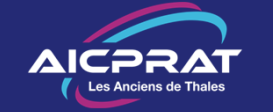

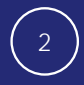

### 1 - Se connecter la première fois

Dans votre navigateur entrez l'adresse :

https://www.aicprat.fr/

Ouvrez :

#### Se connecter

Puis 3 façons possibles :

- 1. Mettez votre identifiant\* ou votre email\*\* et votre mot de passe
- 2. Faites *mot de passe oublié* si vous n'avez pas de mot de passe
- 3. Cliquer *s'inscrire* si vous ne vous êtes jamais connecté (vous pourriez avoir à cotiser)

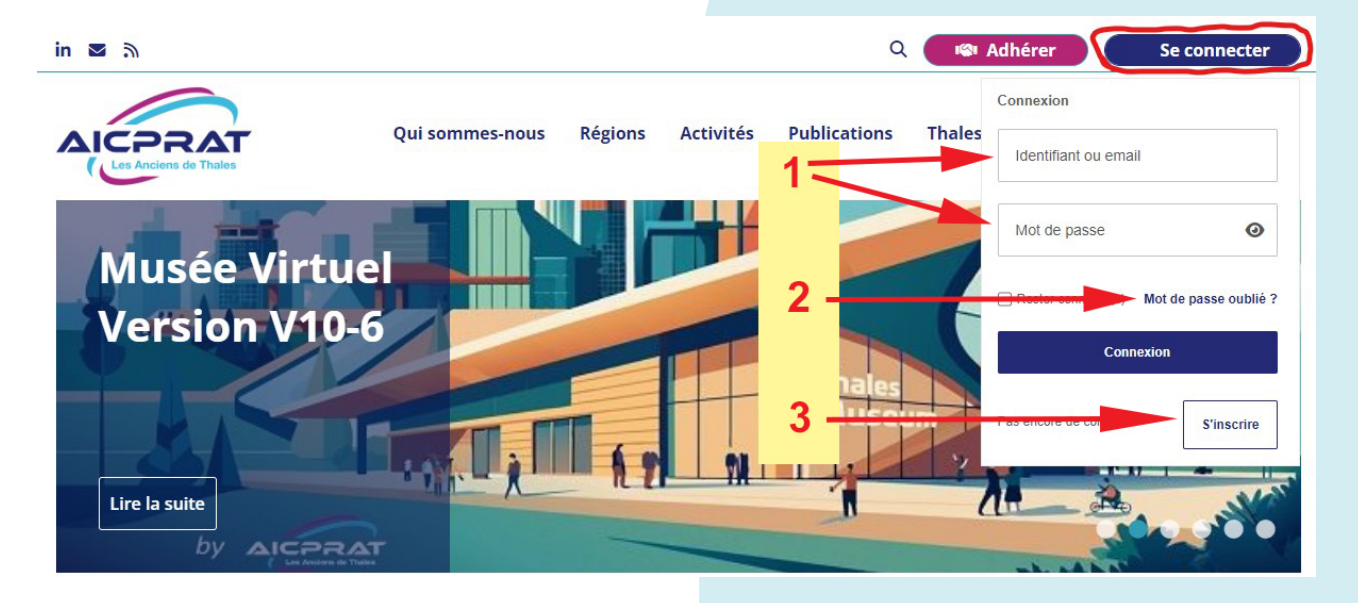

\*Nota : Votre identifiant est de la forme prénom.nom et vous est communiqué par mail après votre inscription \*\*Nota : l'adresse mail doit être celle connue dans la base AICPRAT. Seule une demande faite avec celle-ci sera traitée automatiquement (donc immédiatement). Sinon un administrateur devra intervenir. Le mail de réponse peut se trouver dans votre boite Promotion voire dans SPAM (courrier indésirable)

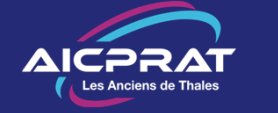

### 2 – Les données personnelles

## A la première connexion vous devrez approuver la politique sur les données personnelles

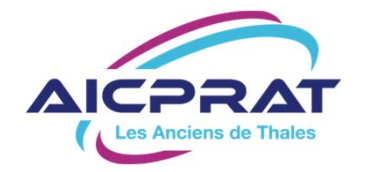

Qui sommes-nous Régions Activités Publications Thales Infos Partenaires

Q

Cotiser

9

#### Informations sur vos données personnelles

En tant membre, je peux avoir accès à des données personnelles concernant les autres membres de l'AICPRAT. Je m'engage à être vigilants avec ces données, les manipuler strictement dans le cadre défini par l'association et les conserver en dehors du site internet uniquement pour une utilisation privée.

En particulier je m'engage à ne pas communiquer ces données à des tiers, sauf autorisation de l'association ou obligations légales

Les Droits des Membres sont décrits dans le texte joint (ou lien électronique)

Les membres doivent approuver électroniquement ce texte à leur première connexion. Un registre des approbations sera conservé

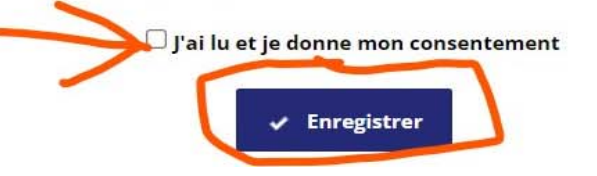

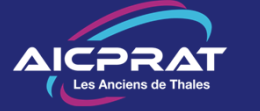

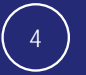

### 3 - Configurer son profil personnel

il faut compléter votre profil et notamment faire des choix qui vont conditionner votre expérience sur le site.

- Les Abonnements vous permettent de choisir les mails que vous voulez recevoir
- Vous pouvez vérifier, compléter vos
  Coordonnées, Adresse mail, Téléphone mobile, résidence secondaire, ...
- Les Confidentialités déterminent quelles informations personnelles seront visibles sur le site.

#### N'oubliez pas de VALIDER!

C'est indispensable pour naviguer Même si vous n'avez rien changé C'est le cas des membres *Thales&Co* 

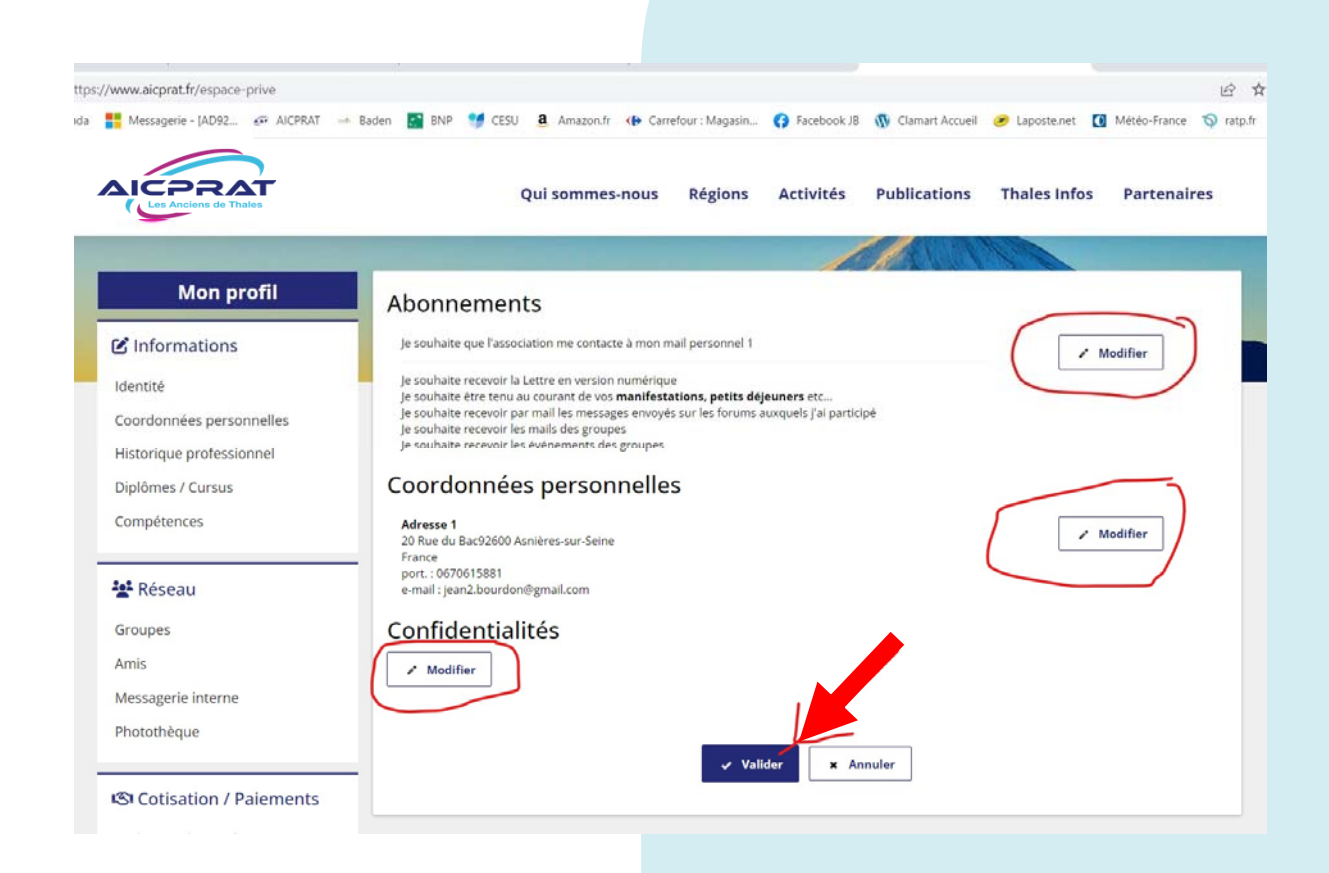

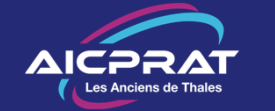

### 4 - Naviguer

Une fois votre profil personnel validé vous pouvez naviguer sur le site.

#### Payez votre cotisation

Bouton *Cotiser* (en haut)

- Le système vous indique directement votre tarif\*
- Paiement sécurisé et immédiat avec votre carte bancaire

Une fois cotisant vous avez accès à toutes les informations et toutes les activités disponibles sur le site.

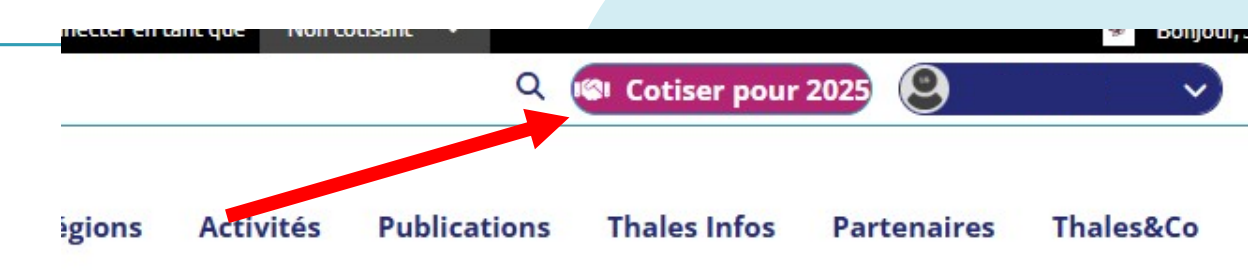

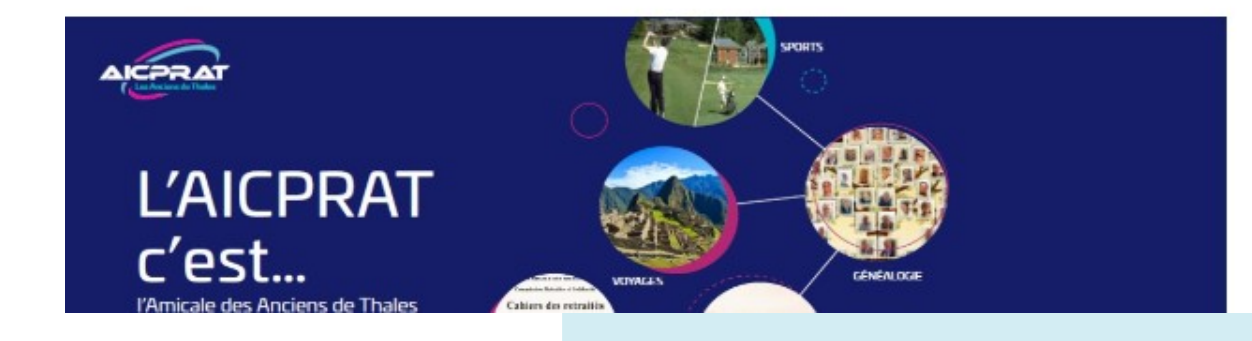

\*Nota : Le système définit le montant de votre cotisation en fonction des informations que vous avez enregistrées (date de retraite, association alliée, Veuve/veuf, ...).

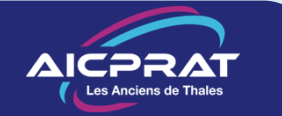

### En cas de souci

Allez voir sur la page d'accueil du site, tout en bas, la rubrique

#### Site Pratique

Nous y ajoutons, au fur et à mesure des conseils qui pourront vous aider.

#### Si vous êtes bloqué :

Racontez-nous ce qui vous arrive !

supportweb@aicprat.fr

Un bénévole vous répondra

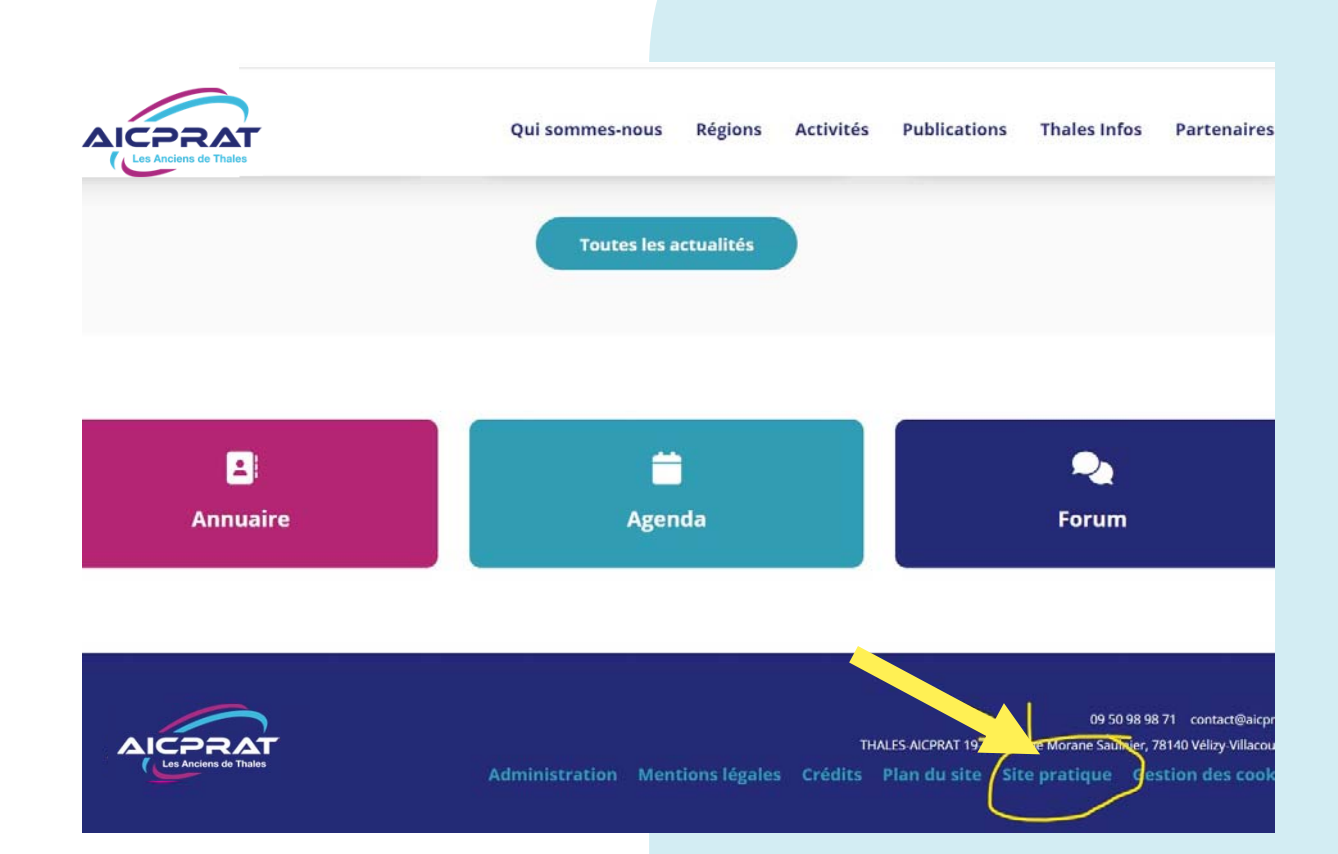

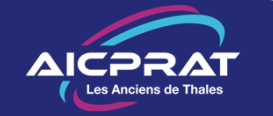

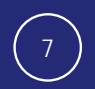